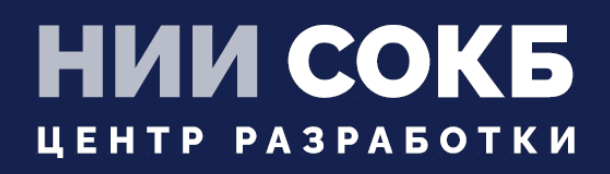

## КОМПЛЕКСНАЯ ЦИФРОВАЯ МУЛЬТИПЛАТФОРМА УПРАВЛЕНИЯ МОБИЛЬНЫМИ СРЕДСТВАМИ КОММУНИКАЦИЙ

РУКОВОДСТВО ПО УСТАНОВКЕ ЅСЕР

# SAFEMOBILE

Москва

2022

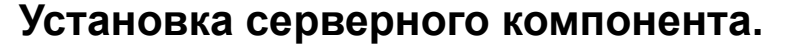

SN

На ВМ, предназначенной для SCEP-сервера, при прохождении мастера первоначальной настройки setup.sh, выбрать:

```
CEP server? [y/n/q/?] y
SCEP server: Create TLS certificate? [y/n/q/?] y
Generating RSA private key, 4096 bit long modulus (2 primes)
. . . . . . +++++
e is 65537 (Ox010001)
SCEP server: Common Name (IP or domain name): t70.uemsm.ru
Generating RSA private key, 4096 bit long modulus (2 primes)
  e is 65537 (Ox010001)
Signature ok
subject=CN = t70.uemsm.ru
Getting CA Private Key
Generating a RSA private key
. . . . . . . . . . + + + + +
writing new private key to '.scep.key.pem'
```

заполнив Common Name своим значением.

# Настройка в АРМ администратора

1. При использовании самоподписанных сертификатов на URL-ах сервера SafeMobile, вразделе «Серверные сертификаты» загрузить https-сертификат, который будет проверяться Клиентом при обращении к серверу на порт 8082

| 😳 Добавить (            | 🥥 удалить     |                                                |                                                |                             |                             |                                       |
|-------------------------|---------------|------------------------------------------------|------------------------------------------------|-----------------------------|-----------------------------|---------------------------------------|
| Наименование            | Формат файла. | . Субъект                                      | Издатель                                       | Период действия, не позднее |                             |                                       |
| ca                      | PEM           | CN=Safephone Root CA                           | CN=Safephone Root CA                           | 10.11.2031 14:25:10         | Основное                    |                                       |
| scep                    | PEM           | CN=safemobile-PDC-CA,<br>DC=safemobile, DC=pro | CN=safemobile-PDC-CA,<br>DC=safemobile, DC=pro | 19.06.2032 10:27:46         |                             |                                       |
| CA<br>pdc.safemobile.ru | PEM           | CN=safemobile-PDC-CA,<br>DC=safemobile, DC=pro | CN=safemobile-PDC-CA,<br>DC=safemobile, DC=pro | 19.06.2032 10:27:46         | * Наименование              | SCEP_CERT                             |
| SCEP_CERT               | PEM           | CN=*.uemsm.ru                                  | CN=R3, O=Let's Encrypt, C=U5                   | 28.08.2022 21:33:34         | Отпечаток сертификата       | 32 6c 83 eU b5 ab 6e ec 3b 32 ae 52 i |
|                         |               |                                                |                                                |                             | Формат файла                | PEM                                   |
|                         |               |                                                |                                                |                             | X.509                       |                                       |
|                         |               |                                                |                                                |                             | Субъект                     | CN=*.uemsm.ru                         |
|                         |               |                                                |                                                |                             | Версия                      | 3                                     |
|                         |               |                                                |                                                |                             | Серийный номер              | 03 48 11 86 a7 2b 07 fa 96 56 9e c4 a |
|                         |               |                                                |                                                |                             | Период действия, не ранее   | 2022-05-30 21:33:35                   |
|                         |               |                                                |                                                |                             | Период действия, не позднее | 2022-08-28 21:33:34                   |
|                         |               |                                                |                                                |                             | Издатель                    | CN=R3, O=Let's Encrypt, C=US          |
|                         |               |                                                |                                                |                             | Пароль                      |                                       |
|                         |               |                                                |                                                |                             | Приватный ключ              |                                       |

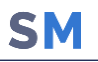

2. При использовании самоподписанных сертификатов на URL-ах сервера SafeMobile, в разделе «Подключение к серверам» настроить URL подключения к SCEP-серверу и назначить ему ранее загруженный сертификат.

| Тип сервера 🛎                   | URL                       | Сертификаты |                       |                          |
|---------------------------------|---------------------------|-------------|-----------------------|--------------------------|
| MDMServer                       | https://t70.uemsm.ru:443  | ca          |                       |                          |
| SCEPServer                      | https://t70.uemsm.ru:8082 | SCEP_CERT   |                       |                          |
| SocketServer t70.uemsm.ru:50070 |                           | ca          | SCEPServer            |                          |
| WinMDM Enrollment               | https://10.17.7.70        |             |                       |                          |
| WinMDM Management               | https://10.17.7.70:8444   |             | * URL                 | https://t70.uemsm.ru:808 |
|                                 |                           |             | Серверные сертификаты | 🔲 ca                     |
|                                 |                           |             |                       | scep                     |
|                                 |                           |             |                       | CA pdc.safemobile.ru     |
|                                 |                           |             |                       | SCEP_CERT                |
|                                 |                           |             |                       |                          |

#### 3. В разделе «Настройки SCEP» задать параметры сервера

| Настройки SCEP                         |                                      |          |  |  |
|----------------------------------------|--------------------------------------|----------|--|--|
| * Наименование                         | pdc.safemobile.ru                    |          |  |  |
| Имя субъекта                           |                                      |          |  |  |
| * Шаблон сертификата                   | user                                 |          |  |  |
| * Число попыток поллинга               | 10                                   | <b>^</b> |  |  |
| * Время между попытками поллинга (мин) | 2                                    | •        |  |  |
| Алгоритм шифрования                    | RSA                                  |          |  |  |
| Challenge                              |                                      |          |  |  |
| Назначение ключа                       | Шифрование                           | ¥        |  |  |
| Размер ключа                           | 1024                                 | ¥        |  |  |
| Подключение к серверу SCEP             |                                      |          |  |  |
| * Подключения к серверам               | SCEPServer                           | *        |  |  |
| Подключение к серверу Удостоверяю      | щего Центра AD                       |          |  |  |
| * URL корпоративного CA                | pdc.safemobile.pro\safemobile-PDC-CA |          |  |  |
| * Период запросов к СА (мин)           | 2                                    | ×        |  |  |
|                                        |                                      |          |  |  |

В указанном примере кроме наименования достаточно заменить содержимое полей Наименование, Шаблон сертификата(наименование шаблона УЦ, к которому будет обращаться сервер, см. п.п. В.11 ниже), URL корпоративного СА. Тип

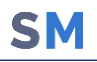

#### 4. В разделе «Профили» создать профиль «Точка доступа WiFi 802.1X Android»

Точка доступа WiFi 802.1X Android

| * Наименование | SNT-EAP                                                                                                    |
|----------------|----------------------------------------------------------------------------------------------------|
| Описание       |                                                                                                    |
|                |                                                                                                    |
| Примечание     | Профиль работает на устройствах Samsung при наличии у монитор<br>а привилегий KNOX и Device Owner, либо KNOX и Device Admin. На<br>прочих устройствах необходимы привилегии Device Owner. С верси<br>и Android 11 при выборе типа безопасности - Enterprise, необходим |

| * Имя точки доступа (SSID)                                                        | SNT-EAP                                                                       |    |
|-----------------------------------------------------------------------------------|-------------------------------------------------------------------------------|----|
| * Скрытая сеть                                                                    | Нет                                                                           | ,  |
| * Выполнить попытку автоматического подключения                                   | Да                                                                            | ,  |
| * Тип безопасности                                                                | Enterprise                                                                    | ,  |
| * Пароль                                                                          |                                                                               |    |
| * Тип ЕАР                                                                         | TLS                                                                           | •  |
| <ul> <li>Учётные данные (клиентский сертификат или<br/>настройки SCEP)</li> </ul> | pdc.safemobile.pro                                                            |    |
| Сертификат удостоверяющего центра WiFi сети                                       | Не задано                                                                     | •  |
| Имя пользователя                                                                  | {{employee.exchange.emp_email_domain}}\{{employee.exchange.emp_email_domain}} | ij |
| Пароль пользователя                                                               |                                                                               |    |
| * Вторая фаза аутентификации                                                      | Не задано                                                                     | r. |
| Псевдоним, используемый вместо имени пользователя в<br>первой фазе РЕАР           |                                                                               |    |

заполнив своими значениями поля Имя точки доступа и Учетные данные(выбрать из списка). И назначить профиль на целевые устройства.

5. У Сотрудника должны быть заполнены поля «E-mail Домен» и «E-mail Логин», по этим данным происходит запрос сертификата в УЦ.

| * Фамилия:    | QA             |
|---------------|----------------|
| * Имя:        | Tests          |
| Отчество:     |                |
| Должность:    | -              |
| E-Mail Домен: | user02         |
| E-Mail Логин: | safemobile.pro |
| E-Mail:       |                |

### Подготовка компьютера для агента регистрации

Регистрационный агент представляет собой Windows сервис, который должен устанавливаться на компьютер с OC Windows в инфраструктуре заказчика.

Ссылка на дистрибутив агента регистрации: <u>https://owncloud.niisokb.ru/s/uaARjJsi7z9IXyx</u>

Для инсталляции Агента регистрации необходимо выполнить следующие действия:

В.1 Установка Агента регистрации должна производиться на компьютер, включенный в тот же домен, что и сервер СА.

В.2 Все действия должны выполняться от имени доменного администратора.

В.3 Скачать и установить пакет .NET Framework 4.7.2, если данный пакет еще не был установлен.

В.4 Скачать и установить Агент регистрации. Файл **«SafeMobileEnrollmentAgentSetup.msi»** входит в комплект ПО для установки «UEM SafeMobile» по требованию заказчика.

В.5 Создать доменного пользователя, от имени которого будет запускаться служба Агента регистрации.

B.6 Добавить пользователя в группу **CERTSVC\_DCOM\_ACCESS** или Certificate Service DCOM Access, на контролере домена или на любом компьютере домена с установленным RSAT.

В.7 На компьютере с установленным Агентом регистрации следует выполнить следующие действия:

B.7.1.1 Запустить оснастку Services (mmc.exe services.msc).

В.7.1.2 В параметрах службы агента регистрации **SafeMobile EnrollmentSrv** настроить вход в систему от имени созданного пользователя.

B.8 В каталоге установки агента регистрации (обычно C:\Program Files (x86)\NIISOKB\SafeMobile Enrollment Agent) настроить параметры подключения к СА и БД в файле conf.yml:

# SafeMobile database connection settings

ca:

pdc.safemobile.pro\safemobile-PDC-CA

enrollmentTemplate: EnrollmentAgent

db:

type: postgresql

user: sphone

password: 111

host: 10.11.12.13

port: 5432

name: sphone

B.9 Адрес удостоверяющего центра можно посмотреть в файле C:\Windows\System32\certsrv\certdat.inc (переменная sServerConfig) на сервере CA.

B.10 На сервере СА в оснастке mmc Component Services выбрать свойства компонента: Console root -> Component Services -> Computers -> My computer -> DCOM config -> CertSrv request. В закладке Security в свойствах Launch and Activation permissions выбрать Customize -> Edit. Убедится, что доменной группе CERTSVC\_DCOM\_ACCESS или Certificate Service DCOM Access разрешены права: Remote Launch и Remote Activation. Для свойства Access Permissions группе CERTSVC\_DCOM\_ACCESS или Certificate Service DCOM Access должны быть разрешены права Remote Access.

В.11 На сервере СА в оснастке **mmc Certificate Templates** выбрать шаблон **User**(или любой другой, созданный для wi-fi), в закладке **Security** задать для пользователя службы агента регистрации разрешения: **Read** и **Enroll**.

B.12 На сервере СА в оснастке **mmc Certificate Templates** выбрать шаблон **Enrollment Agent**, в закладке **Security** задать для пользователя службы агента регистрации разрешения: **Read** и **Enroll**.

В.13 На сервере СА в оснастке **mmc Certification Authority** в каталог **Certificate Тетрlates** добавить шаблон **Enrollment agent**, если еще не добавлен.

6

В.13.1 Проверить доступность СА можно следующим образом:

В.13.1.1 Запустить интерпретатор командной строки от имени созданного пользователя. Например, **runas /user:имя пользователя@домен cmd.** 

В.13.1.2 В командном интерпретаторе набрать: certutil -ping -config "<Адрес удостоверяющего центра>".

B.13.1.3 Если настройки выполнены правильно, то будет результат: **CertUtil: -ping —** command completed successfully.

B.14 На компьютере агента регистрации запустить сервис SafeMobileEnrollmentSrv.

В.15 Перейти в системный журнал событий компьютера агента регистрации и убедиться,
 что в ветке: Event viewer -> Windows Logs -> Application нет событий ошибок от источника
 SafeMobile Enrollment Agent